#### Istruzioni per la compilazione del file CSV

Scaricare l'esempio che si trova in piattaforma nella sezione dedicata al caricamento massivo. (Il file è differente nel caso degli studenti e dei docenti)

#### Come leggere un file csv

Aprire excel, selezionare la sezione "Dati" e selezionare il pulsante come da immagine.

| ile H                                                                   | Home Inserisci I    | ayout d                            | i pagina Formule Dati     | Revisi  | one      | Visualizza | Gu       | ida Ac                 | robat                   |                     |                |                             |        |           | 🖓 Commenti | යි Cor | ndividi |
|-------------------------------------------------------------------------|---------------------|------------------------------------|---------------------------|---------|----------|------------|----------|------------------------|-------------------------|---------------------|----------------|-----------------------------|--------|-----------|------------|--------|---------|
| ecupera<br>dati ~                                                       | Aggiorna tutti ~    | Query e c<br>Proprietă<br>Modifica | collegamenti              | Valute  | 4 4      |            | Filtro   | Cance<br>Riapp<br>Avan | ila<br>lica .<br>tate c | esto in solonne 🐱 🗸 | Ba<br>Ba<br>Si | Analisi di<br>mulazione ~ p | Foglio | Struttura |            |        |         |
|                                                                         | Da <u>f</u> ile     | >                                  | Da cartella di lavoro     | i       |          |            | Ordina e | filtra                 |                         | Strumenti da        | ti             | Prevision                   | he     |           |            |        |         |
|                                                                         | Da <u>d</u> atabase | >                                  | Da testo/CSV              |         |          |            |          |                        |                         |                     |                |                             |        |           |            |        |         |
| A.                                                                      | Do Azuro            |                                    |                           | G       | н        |            |          | J                      | K                       | L                   | M              | N                           | 0      | Р         | Q          | R      | S       |
|                                                                         | Da Azure            | 1                                  | Da AML                    | odice [ | Dis Segm | ento Class | e        |                        |                         |                     |                |                             |        |           |            |        |         |
|                                                                         |                     | 32 33                              |                           | IR      | SCUO     | LA SI      | 1        |                        |                         |                     |                |                             |        |           |            |        |         |
| 10                                                                      | Da servizi online   | >                                  | SON Da JSON               | 21      | SCUO     | LA SI      | 1        |                        |                         |                     |                |                             |        |           |            |        |         |
|                                                                         |                     |                                    |                           | FD      | SCUO     | LA SI      | 5        |                        |                         |                     |                |                             |        |           |            |        |         |
|                                                                         | Da altre origini    | >                                  | PDE Da PDE                | FC      | SCUO     | LA SI      | 3        |                        |                         |                     |                |                             |        |           |            |        |         |
| Combina guery  Avvia l'editor di Power Query  Impostazioni origine dati |                     | 1                                  | Da cartella               | 5       | SCUO     | LA SI      | 3        |                        |                         |                     |                |                             |        |           |            |        |         |
|                                                                         |                     | . 1                                |                           | V       | SCUO     | LA SI      | 5        |                        |                         |                     |                |                             |        |           |            |        |         |
|                                                                         |                     | >                                  |                           |         | SCUO     | LA SI      | 5        |                        |                         |                     |                |                             |        |           |            |        |         |
|                                                                         |                     |                                    |                           |         | SCUO     | LA SI      | 2        |                        |                         |                     |                |                             |        |           |            |        |         |
|                                                                         |                     |                                    | Da cartella di SharePoint |         | SCUO     | LA SI      | 1        |                        |                         |                     |                |                             |        |           |            |        |         |
|                                                                         |                     |                                    |                           |         | SCUO     | LA SI      | 1        |                        |                         |                     |                |                             |        |           |            |        |         |
| E 0n:                                                                   | zioni quenz         |                                    |                           |         |          |            |          |                        |                         |                     |                |                             |        |           |            |        |         |
| E op                                                                    | from doer?          |                                    |                           |         |          |            |          |                        |                         |                     |                |                             |        |           |            |        |         |
|                                                                         |                     |                                    |                           |         |          |            |          |                        |                         |                     |                |                             |        |           |            |        |         |
|                                                                         |                     |                                    |                           |         |          |            |          |                        |                         |                     |                |                             |        |           |            |        |         |
|                                                                         |                     |                                    |                           |         |          |            |          |                        |                         |                     |                |                             |        |           |            |        |         |
|                                                                         |                     |                                    |                           |         |          |            |          |                        |                         |                     |                |                             |        |           |            |        |         |
|                                                                         |                     |                                    |                           |         |          |            |          |                        |                         |                     |                |                             |        |           |            |        |         |
|                                                                         |                     |                                    |                           |         |          |            |          |                        |                         |                     |                |                             |        |           |            |        |         |
|                                                                         |                     |                                    |                           |         |          |            |          |                        |                         |                     |                |                             |        |           |            |        |         |
|                                                                         | esempio cov studer  | ti camr                            | aionati (A)               |         |          |            |          |                        |                         | : 41                |                |                             |        |           |            |        |         |
|                                                                         | coempro_cov_acuder  |                                    |                           |         |          |            |          |                        |                         |                     |                |                             |        |           | (TT)       | -      | L       |

Selezionare quindi il file csv che si vuole leggere. Nella schermata che appare selezionare il delimitatore "virgola" come nella foto riportata.

| 65001: Un | icode (UTF-8 | 3) - \           | Virgola |                  | Ŧ           | In bas | e alle prime 200 rig | jhe 👻                             | Là Là                   |  |
|-----------|--------------|------------------|---------|------------------|-------------|--------|----------------------|-----------------------------------|-------------------------|--|
| Nome      | Cognome      | Codice fiscale   | Sesso   | Luogo di nascita | Data di nas | cita   | Codice Disabilità    | Se                                | gmento scolare          |  |
| Bernardo  | Bianchi      | BRNBNC12p12d123l | М       | Padova           | 01/0        | 4/2002 | DIR                  | SCUOLA SECONDARIA DI SECONDO      |                         |  |
| Lorenzo   | Rossi        | LRNSDS12p12d123l | М       | Roma             | 05/0        | 3/2004 | C21 SCUOLA SECOND    |                                   | ONDARIA DI SECONDO GRAD |  |
| Giuseppe  | Verdi        | GPDVRD12p12d123l | М       | Firenze          | 17/0        | 8/2005 | HFD                  | SCUOLA SECONDARIA DI SECONDO GRAI |                         |  |
| Franco    | Verdi        | FRCGLL12p12d123l | M       | Milano           | 18/0        | 2/2007 | HFC                  | SCUOLA SECONDARIA DI PRIMO GRADO  |                         |  |
| Valentino | Gialli       | VLNPTC12p12d123l | М       | Cosenza          | 01/04/2002  |        | HS                   | SCUOLA SECONDARIA DI PRIMO GRADO  |                         |  |
| Andrea    | Rossi        | NDRTPS12p12d123I | F       | Napoli           | 05/0        | 3/2004 | NV                   | SCUOLA SECONDARIA DI SECONDO GRA  |                         |  |
| Marco     | Giordano     | MRCGRD12p12d123l | M       | Genova           | 17/0        | 8/2005 |                      | SCUOLA SECONDARIA DI SECONDO GR   |                         |  |
| Antonia   | Storti       | NTNSTR12p12d123l | F       | Trieste          | 18/0        | 2/2007 |                      | SCUOLA SECONDARIA DI PRIMO O      |                         |  |
| Francesca | Mancini      | FRCMNC12p12d123l | F       | Venezia          | 17/0        | 8/2005 |                      | SCUOLA SECO                       | ONDARIA DI SECONDO GRAD |  |
| Andrea    | Spadini      | NDRSDP12p12d123l | F       | Pistoia          | 18/0        | 2/2007 |                      | SCUOLA SECONDARIA DI PRIMO GRA    |                         |  |
|           |              |                  |         |                  |             |        |                      |                                   |                         |  |

Cliccare "Carica".

## Compilazione csv

Compilare le colonne seguendo le indicazioni di seguito riportate:

- Nome;
- Cognome;
- *Codice fiscale* (tutto in maiuscolo il codice fiscale deve essere univoco quindi non verrà accettato se ce ne è già uno inserito in piattaforma)
- Sesso: M o F;
- Luogo di nascita (solo città, nessun vincolo);
- Data di nascita: formato gg/mm/aaaa (è obbligatorio rispettare il formatoindicato);
- Codice Disabilità: DIR, C21, HFD, HFC, HS, NV (opzionale);
- Segmento scolare: SCUOLA SECONDARIA DI SECONDO GRADO o SCUOLA SECONDARIA DI PRIMO GRADO;
- Anno di corso: 1, 2, 3, 4, 5;
- Sezione: campo libero

## CATEGORIE DI DISABILITA'

Considerata l'eterogeneità delle disabilità degli alunni, le classifiche verranno stilate suddividendoli nelle seguenti categorie:

- Alunni con disabilità intellettivo relazionale (DIR).
- Alunni con disabilità intellettivo relazionale (C21)\*
- Alunni con disabilità fisica ma deambulanti (HFD amputati, emiparesi, ecc.).
- Alunni con disabilità fisica non deambulanti (HFC)
- Alunni non udenti (HS).
- Alunni non vedenti (NV).

\*(C21) appartengono a questa categoria gli atleti con sindrome di down.

# <u>Gli alunni che presentano più disabilità dovranno essere iscritti nella categoria di disabilità prevalente.</u>

Non sono ammesse altre denominazioni e codici di disabilità.

Ai fini del corretto caricamento del file CSV si consiglia di scaricare il file d'esempio, eliminare le righe di esempio presenti <u>(seleziona le righe ed eliminale con il tasto destro</u> <u>selezionando il comando "elimina righe"</u>) relative agli "studenti modello" e sostituirle con le informazioni richieste.

Al fine di verificare la correttezza dell'operazione di compilazione del documento, dopo aver salvato le modifiche, aprire il file CSV con un programma di lettura testo (es. *notepad*, blocco note...) e controllare che le colonne siano suddivise con "," o ";" e che ogni riga vada a capo senza alcuna punteggiatura finale.

### Es. (i dati sottoriportati sono inventati e utilizzati solo ed esclusivamente a titolo esemplificativo)

Nome,Cognome,Codice fiscale,Sesso,Luogo di nascita,Data di nascita,Codice Disabilità,Segmento scolare,Anno di corso,Sezione

Bernardo, Bianchi, BRNBNC12P12D123I, M, Padova, 01/04/2002, DIR, SCUOLA SECONDARIA DI SECONDO GRADO, 1, Tec-inf Paolo; Rossi; PLOBNC12P12D123I; M; Padova; 01/04/2002; DIR; SCUOLA SECONDARIA DI SECONDO GRADO; 1; H Vincenzo; Bianchi; VNCSDS12P12D123I; M; Roma; 05/03/2004;; SCUOLA SECONDARIA DI SECONDO GRADO; 1; A Lorenzo, Rossi, LRNSDS12P12D123I, M, Roma, 05/03/2004,; SCUOLA SECONDARIA DI SECONDO GRADO, 1; Sez Nota: se non dovesse essere presente una disabilità lo spazio riservato all'informazione deve rimanere vuoto e si presenterà come due "," o ";" consecutivi; come nelle ultime righe di esempio.